# **Mapping Point Locations along Bird Transect Surveys**

These instructions enable you to create point shapefiles of sampling locations along a transect line. You need to install the extension **Distance and Azimuth Tools** created by Jeff Jenness (available at <u>http://arcscripts.esri.com/</u>). Using MS Excel and ESRI ArcView 3.x software, you perform the following:

- in MS Excel input field data and calculate angles/distances
- export to dBase
- in ArcView add table as event theme
- use Distance and Azimuth extension to calculate adjusted locations and plot as point shapefiles

Extra instructions are included at the end to create linear shapefiles of the transects.

### **ORIGINAL DATA**

| Samples.xls                                | an MS Excel spreadsheet of field data with the<br>following critical fields: Plot, UTM, CtrlDistance,<br>CtrlDirection, PlotAzimuth, LineLength, DistAlongLine,<br>SampleDistance, SampleAngle                                                          |
|--------------------------------------------|----------------------------------------------------------------------------------------------------|
| CREATED DATA                               |                                                                                                    |
| Samples.dbf<br>StartPts.shp<br>LinePts.shp | exported spreadsheet of formatted, critical fields<br>shapefile created from the Samples.dbf Event<br>shapefile created from mapping points using<br>Distance/Azimuth tool on the Samples event theme<br>with the fields: DistAlongLine and PlotAzimuth |
| SamplePts.shp                              | shapefile created from mapping points using<br>Distance/Azimuth tool on the Linepts.shp theme                                                                                                    |
| EndPts.shp                                 | with the fields: SampleDist and SampleAngle<br>shapefile created from mapping points using<br>Distance/Azimuth tool on the Samples event theme<br>with the fields: LineLength and PlotAzimuth                                                           |

## Steps in MS Excel

- 1. Open Samples.xls in MS Excel
- 2. Carefully check records for data quality, omissions, etc.
- 3. Make sure column headings do NOT contain spaces
- 4. Correct as necessary
- 5. Optionally, add a unique field e.g. ID and fill with sequential unique numbers

### Calculate the new required fields:

6. Add the following new required fields to new columns and calculate as follows:

| New Column Heading | Function                                                |
|--------------------|---------------------------------------------------------|
| UTM_X              | =VALUE(MID(UTM,4,7))                                    |
| UTM_Y              | =VALUE(RIGHT(UTM,7))                                    |
| LineType           | =RIGHT(Plot,1)                                          |
| PlotDistance       | =IF(LineType="C",CtrlDistance,0)                        |
| DeltaX             | =IF(CtrlDirection="east",PlotDistance,IF(CtrlDirection  |
|                    | ="west",- PlotDistance,0))                              |
| DeltaY             | =IF(CtrlDirection="north",PlotDistance,IF(CtrlDirection |
|                    | ="south",- PlotDistance,0))                             |
| Х                  | =UTM_X+DeltaX                                           |
| Υ                  | =UTM_Y+DeltaY                                           |

★ Substitute the corresponding cell values in place of the field names!

| 23  | Hicroso | It Excel - Sam             | oles |             |         |           |              |        |            |         |                   |              |            |           |         |          |              |         |                       | 14       |           | _ # × |
|-----|---------|----------------------------|------|-------------|---------|-----------|--------------|--------|------------|---------|-------------------|--------------|------------|-----------|---------|----------|--------------|---------|-----------------------|----------|-----------|-------|
|     | Ele E   | di Yien Irest              | Form | at Look     | s Dat   | a Wini    | dow Help     |        |            |         |                   |              |            |           |         |          |              |         |                       | A A      | 3         | -18 × |
| C   |         |                            | *    | ¥ 0         |         | Paste     | ipecial .    | -      | • CI +     |         | x & 21 %          | 1 🏨 🦧        | 70%        | 3.        |         | Secure   | y. 23        | M 5     |                       | . 0      | H         |       |
| A   | iəl     | - 1                        | 0 -  | B /         | L N     |           |              |        |            | \$ %    | 18 .98            | f= f=        | <b>P</b>   | 3.1       | ١       |          |              |         |                       | <u> </u> | 11        |       |
|     | AB1     | -                          | =    |             |         |           |              |        |            |         |                   |              |            |           |         |          |              |         |                       |          | 0.085     |       |
| 125 | AD      | D                          | 1.50 |             | (Epp)   | C         | H            | 2004   | 0.001      | . J.    | Local Contraction | M            | St Nood    | T         | U.S.    | Y.       | (a. <b>.</b> | ×       | Y                     | Z        | AA .      | AB +  |
| 1   | D Plot  | UTM                        | Con  | irol Distan | se Casi | rolDires/ | toi PlotAsin | nath I | LineLength | Species | DistAlongLine Sa  | mpleDistance | SampleAsgl | N UTM X   | UTM_Y   | LineType | PlotDittated | Deltal( | DeltaY                | x        | Y         |       |
| 2   | 1.017   | III D490609 768913         | E    | 1           | тан От  |           |              | 1      | 500        | NDGH    | 1                 | 45.0         | 27         | 0 431600  | 7099130 | T        |              | D       | · 1                   | 490909   | 7999100   |       |
| - 3 | 2.017   | <b>III 0490608 768813</b>  | 1    | 1           | 50 неж  |           | _            | 1      | 500        | ATSP    | 118               | 2.5          | 9          | 0 488688  | 7699130 | T        |              | 0       | 1                     | 490903   | 7688130   |       |
|     | 3 OT    | 11 0490608 768813          |      | 1           | 50 west |           |              |        |            | SASP .  | 165               | 1.0          | 27         | 0 491688  | 7688130 | T        |              | 0       |                       | 490908   | 7633130   |       |
| 6   | 4 01T   | III 0460608 768813         | 1    | 1           | 50 meat |           |              | 1      | - 900      | ATSP    | 376               | 28.0         | 27         | 9 451651  | 7699130 | T        |              | 0       | 1                     | 490608   | 7688150   |       |
| E   | 5 OTC   | 11 0400606 168613          | 1    | 2           | 5D west |           |              | 1      | 500        | LALD    | 25                | 41.5         | 27         | 438588    | 7555130 | C        | 18.8         | -150    | 1                     | 430435   | 1655120   |       |
| T   | - 6 DTC | III DASCEDE TERRI 3        |      |             | 5D Heat |           |              | 1      | 500        | ATSP    | 16S               | 41.0         | 9          | 438688    | 7099130 | C        | (84          | -750    | - I.                  | 490459   | 165500    |       |
| 8   | 7.0°C   | III 0490608 768813         | E    | 1           | 50 Hest |           |              | 1      | 500        | ATSP    | 371               | 37.0         | 27         | 0 431668  | 7699130 | C        | 101          | -150    | 1                     | 490459   | 7999100   |       |
| - 8 | 8 0 C   | 11 0490608 768813          |      | 1           | 50 west |           |              |        | 500        | VIPT .  | 371               | 18.0         | 30         | 0 499688  | 7688130 | c        | 11           | -60     |                       | 490458   | 7688190   |       |
| 18  | 9.0°C   | 11 0490606 769813          |      | . 1         | 50 meat |           |              | 1      | 600        | CORE    | 437               | 10.0         | 27         | 0 498688  | 7688130 | e        | -61          | -160    |                       | 490458   | 7689150   |       |
| 11  | 10 01C  | 11 D450606 768813          | 1    | 1           | 50 weat |           |              | 1      | 600        | COPE    | 437               | 10.0         | 27         | 491618    | 7688130 | c        | -51          | -150    | 1                     | 490498   | 7699100   |       |
| 12  | II 02T  | 10 D400510 750535          | 3    | 2           | SD meat |           |              | 111    | 500        | NDSH    | 43                | 35.0         | 27         | 450618    | 1695353 | T.       |              | D       | <ul> <li>1</li> </ul> | 438513   | TERESES   |       |
| 13  | 12 02T  | <b>BE DASDETS PERESE</b>   | 5    |             | SD HAR  |           |              | 111    | 500        | RITLO   | 65                | 35.0         | 27         | 490618    | 1030303 | T        | 1            | D       | 1                     | 458610   | TESESES   |       |
| 14  | 13 02T  | <b>III 04906/II 768636</b> | 5    |             | 50 nest |           |              | 111    | 500        | ENPH    | 75                | 25.0         | 27         | 0 4006/II | 7696969 | T        | 1            | 0       | 1                     | 431513   | 7666565   |       |
| 15  | 14 02T  | III D450618 768696         |      | 1           | 50 west |           |              | 188    | 600        | SASP.   | 157               | 48.0         | 9          | 0.490618  | 7636969 | Ŧ        | 1            | 0       |                       | 691818   | 7636369   |       |
| 18  | 15 G2T  | 11 0490611 7618 98         | 9    | 1           | 50 meat |           |              | THE    | 600        | SASP    | 207               | 43.0         | 22         | 0 460611  | 7030303 | T.       |              | 0       | 1                     | 451610   | 7686969   |       |
| 17  | 15 02T  | 10 D400518 758536          | 2.1  | 2           | SD Next |           |              | 100    | 500        | INPH    | 241               | 8.0          | 15         | 430618    | 1595353 | T        |              | D       | 1                     | 428513   | TERESCORD |       |
| 18  | 11 02T  | BE DASDETS FEBERE          | 3    |             | SD Hest |           |              | 188    | 900        | SASP    | 329               | 1.0          | 27         | 490618    | 1030303 | T        | 1            | D       | 1                     | 438612   | TERESES   |       |
| 18  | 19 02T  | BE DASCETS FEBERE          | 5    | 1           | SD Heat |           |              | 188    | 500        | GVTE    | 412               | 23.0         | 9          | 0 450ET8  | Teseses | T .      |              | D       | 1                     | 431610   | TEEESES   |       |
| 20  | 19 02C  | III 04906/II 768636        | 1    | 1           | 50 Hest |           |              | 188    | 500        | SASP    | 17                | 48.0         | 9          | 0 4006/II | 7686363 | C.       | 121          | -150    | 1                     | 490498   | 7666669   |       |
| 21  | 20 02C  | <b>III 0490618 768898</b>  |      | 1           | 50 M957 |           |              | 188    | 600        | SASP    | 63                | 1.0          | 27         | 0 490611  | 7686969 | С        | 161          | -150    | 1                     | 490468   | 7636363   |       |
| 00  | 24,020  | I SE DEDDONE TOURSE        |      | - 4         | Eff     |           |              | 10.0   | 600        | NICOL   | 62                | 201          |            | 400210    | 2000000 | é.       | 41           | <0 N    |                       | 021620   | 2000000   | -     |

7. COPY and PASTE each formula in the rest of the corresponding column cells

### Format and export to dBase:

- 8. Format the columns with appropriate number types, etc.
- 9. SAVE the spreadsheet
- 10. SAVE AS a dBase file; e.g. Samples.dbf
- 11.Close MS Excel

## Steps in ArcView 3.2:

- 1. Start a new project in ArcView 3.2
- 2. Open a new View but do not add any data yet
- 3. Choose VIEW  $\rightarrow$  PROPERTIES and set the Map and Distance Units = meters
- Add the *Distance and Azimuth Tools* extension (choose FILE → EXTENSIONS and click on the tool)

### Add the points as an event theme:

- 5. In the Table GUI, add the **Samples.dbf** as a Table
- 6. In the View GUI, choose VIEW  $\rightarrow$  ADD EVENT THEME
- 7. Select the appropriate X and Y fields for Samples.dbf and click OK

#### 27 February 2003

UofA Biological Sciences - GIS

| ArcView GIS 3.2                    |                                                                                                    | _ [□] ×                                 |
|------------------------------------|----------------------------------------------------------------------------------------------------|-----------------------------------------|
| File Edit View Theme Graphics XTor | ols Window Help                                                                                                    |                                         |
|                                    |                                                                                                    |                                         |
|                                    |                                                                                                    |                                         |
|                                    | <u>T</u> <u>K</u> ina                                                                                                    | Scale 1: 491,820.93 ↔<br>7,685,247.53 ‡ |
| Samples.apr                        | 1 🙊 View1                                                                                                    |                                         |
|                                    |                                                                                                    |                                         |
| UpenPrint                          |                                                                                                    |                                         |
| View1                              |                                                                                                    |                                         |
|                                    |                                                                                                    |                                         |
| Views                              | 🔍 Add Event Theme                                                                                                    | ×                                       |
|                                    | Year                                                                                                    |                                         |
|                                    |                                                                                                    |                                         |
|                                    |                                                                                                    |                                         |
|                                    |                                                                                                    |                                         |
| Charte                             |                                                                                                    |                                         |
|                                    | Table: samples.dbf                                                                                                    |                                         |
|                                    |                                                                                                    |                                         |
| Lavouts                            | and the second second sec |                                         |
|                                    | X field: IX                                                                                                    |                                         |
|                                    |                                                                                                    |                                         |
| Scripts 🖃                          |                                                                                                    |                                         |
|                                    | r neid. j i                                                                                                    |                                         |
| samples dbf                        |                                                                                                    |                                         |
| Id Flot Litm Cori                  |                                                                                                    | ies Distalong/ Samp                     |
| 1 01T 08 0490608 7688130           |                                                                                                    |                                         |
| 2 01T 08 0490608 7688130           |                                                                                                    | 118                                     |
| 3 01T 08 0490608 7688130           |                                                                                                    | 165                                     |
| 4 01T 08 0490608 7688130           |                                                                                                    | 376                                     |
| 5 01C 08 0490608 7688130           | OK Can                                                                                                    | icel 26                                 |
| 6 01C 08 0490608 7688130 -         | 130 West 0                                                                                                    | 165                                     |
| 7 01C 08 0490608 7688130           | 150 west 0                                                                                                    | 500 ATSP 371                            |
| * 111 118 10490608 7688130 1       |                                                                                                    |                                         |
|                                    |                                                                                                    |                                         |

- 8. Turn the event theme on
- 9. Make the event theme active
- 10. Choose THEME → CONVERT TO SHAPEFILE
- 11. Save as StartPts.shp
- 12. Add new shapefile to the view
- 13. Save the project

### Create new point shapefiles for sampling locations (2-step process):

14. Click on the DISTANCE/AZIMUTH TOOLS button

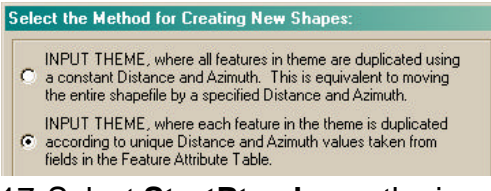

- 17. Select StartPts.shp as the input
- 18. Select **Distalongl** as the DISTANCE field
- 19. Select **Plotazimut** as the AZIMUTH field
- 20. Hold the shift key to select all fields for output

ccn@ualberta.ca

15. Select the second method for creating the new shapefile based on *unique Distance and Azimuth values taken from fields in the Feature Attribute Table*16. Click OK

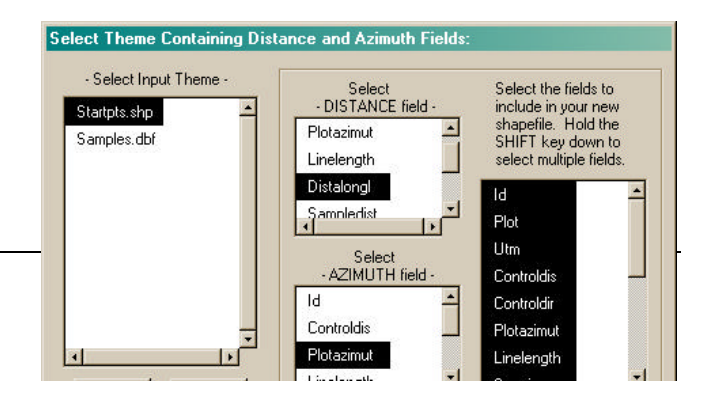

- 21. Click OK
- 22. Type a name for the output shapefile; e.g. LinePts.shp
- 23. Click OK
- 24. Click on the DISTANCE/AZIMUTH TOOLS button
- 25. Using the same method (second choice) create a new shapefile using the following parameters:
  - Input Theme: LinePts.dbf
  - DISTANCE Field: Sampledist
  - AZIMUTH Field: Sampleangle
  - Select all fields for ouput to new shapefile
  - Output name: SamplePts.shp

26. Click OK

## Extra Steps in ArcView

To create a linear shapefile for each transect, you need start and end points. Simply create a new point file from the original **Samples.dbf** event theme, then merge with the event theme, query, and finally join using XTools.

- 1. Add in the *GeoProcessing* and *XTools* extensions
- 2. Click on the DISTANCE/AZIMUTH TOOLS button
- 3. Using the same method as above, create a new shapefile using the following parameters:
  - Input Theme: Samples.dbf
  - DISTANCE Field: LineLength
  - AZIMUTH Field: PlotAzimut
  - Output all fields
  - Output name: EndPts.shp
- 4. Click OK
- Choose VIEW → GEOPROCESSING WIZARD
- 6. Select MERGE as the operation and click NEXT
- Select EndPts.shp and StartPts.shp as the themes to merge (use either fields)
- 8. Save to a new output name: e.g. MergePts.shp

and

or

<= not

()

Values

"01C

''01T'

"02C

"02T'

"18C

"18T

Update Values

-

New Set Add To Set

9. Click FINISH

Mergepts.shp

Fields

[ld]

[Plot]

[Utm]

[Controldis]

[Controldir]

[Plotazimut] [[Plot] = ''01C'']

[Shape]

| GeoProcessing                          |                                 |    |
|----------------------------------------|---------------------------------|----|
| ) Select at least two themes to merge: | About Merge                     |    |
| Endpts.shp - Point                     | This operation appends the      |    |
| Samplepts.shp - Point                  | features of two or more theme   | s  |
| Linepts.shp - Point                    | Into a single theme. Attribute: | S  |
| Startpts.shp - Point                   |                                 | 1  |
| Use fields from: Startpts.shp - Point  |                                 |    |
|                                        |                                 | _  |
| ) Specify the output file:             |                                 | -  |
| Output File:                           |                                 |    |
| IOTE: The fields in the output will be | Inemel Ineme2 Output Ine        | me |
| he same fields as the first theme.     | Maria ale a Maria               |    |
|                                        | More about Merge                |    |

10. Add and make MergePts.shp the active theme
 11. Choose THEME → QUERY

- 12. Enter the expression for the transect you wish to map; e.g. ([Plot] = "01C") 13. Click NEW SET
- 14. Choose XTOOLS → MAKE ONE POLYLINE FROM POINTS
- 15. Select **MergePts.shp** as the input
- 16. Enter an output name; e.g. **01C.shp**
- 17. Click OK
- 18. REPEAT the selection query and polyline creation for each other unique Plot
  - ★ Note: Combining the Avenue scripts from XTools with a Get unique Value script (see Help Files) can automate this process.

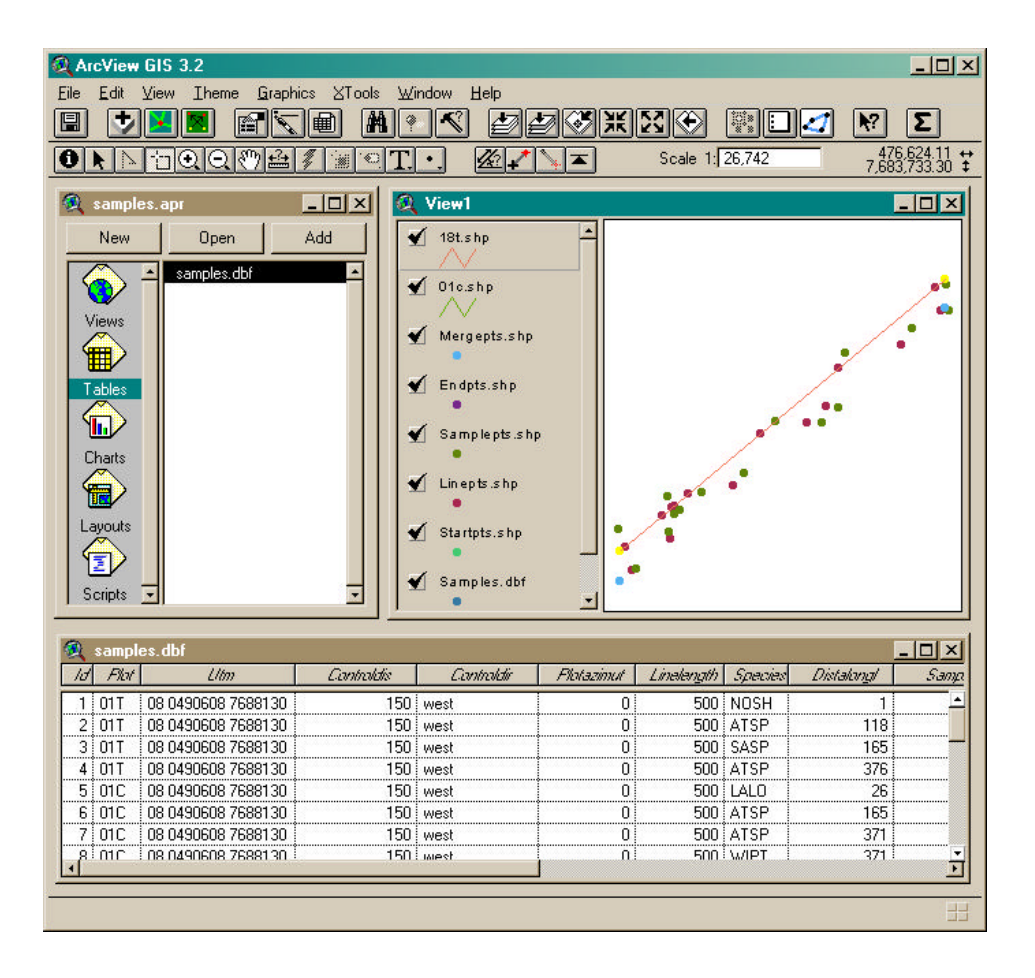